## Liberare la memoria di Google FOTO

Nei 15 GB di storage gratuito incluso con il proprio account Google sono inclusi anche i contenuti presenti su Google Foto. E solitamente sono proprio le immagini e i video salvati su questo servizio di "Big G" a essere tra i principali "colpevoli" dello spazio di archiviazione esaurito. Eliminare contenuti vecchi o duplicati da Google Foto, dunque, può essere una soluzione realmente risolutiva.

**Da smartphone:** accedete a Google Foto dall'app ufficiale del servizio, fate tap sulla miniatura della foto profilo dell'account Google, che si trova in alto a destra, e seguite il percorso Gestisci spazio di archiviazione > Foto e video in HD. Infine, premete sulla voce Seleziona, toccate i contenuti multimediali da cancellare, toccate il simbolo della pattumiera e fate tap su Elimina.

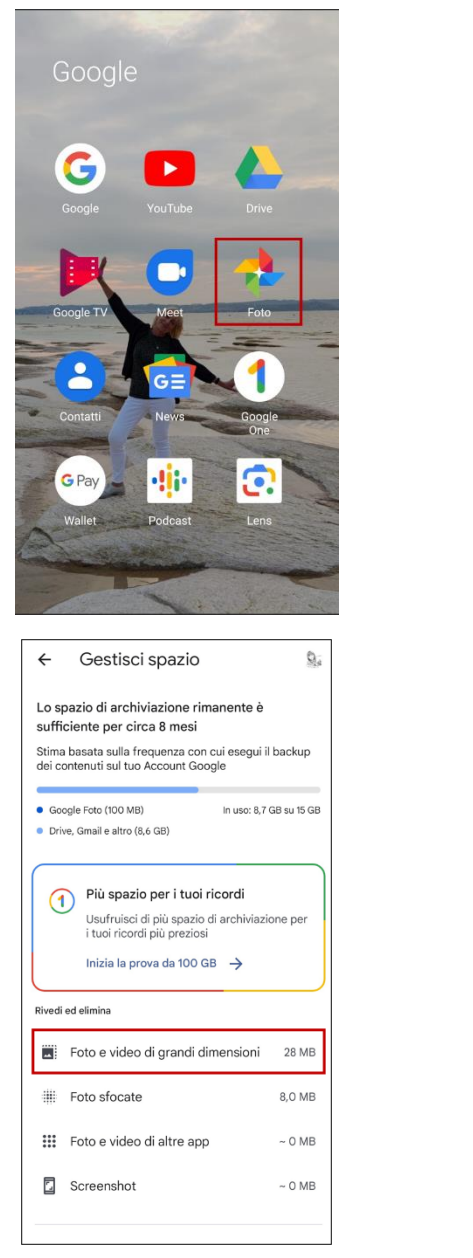

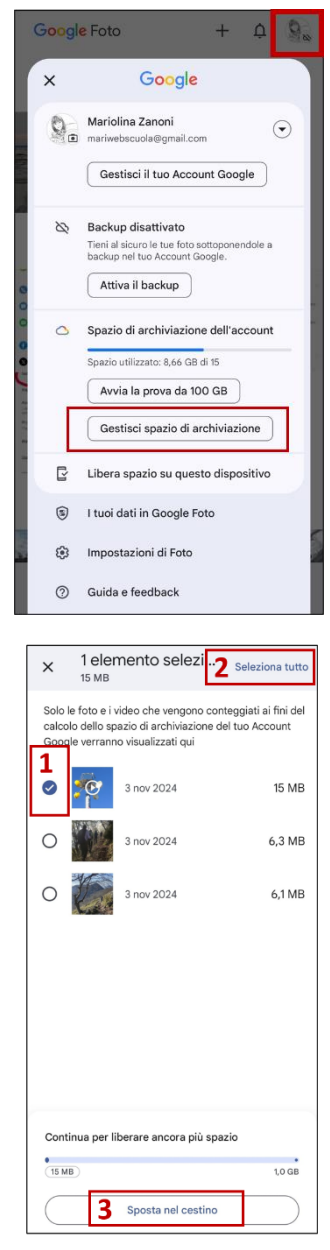

**Da computer:** recatevi sulla home page di Google Foto, accedete tramite l'account Google su cui necessiti di liberare spazio, fate click sul pulsante Spazio di archiviazione e poi premete sul bottone Foto e video di grandi dimensioni. A questo punto, selezionate i contenuti da rimuovere, cliccate sul pulsante Scarica (se intendi salvarne una copia in locale come backup) e, quando siete pronti per farlo, cancellate i contenuti selezionati facendo click sulla dicitura Sposta nel cestino.

| Google                              |                          |                              |           | GE<br>News<br>Chat | Gmail Imma<br>Gmail<br>Contatti | agini 🛄 😒  |
|-------------------------------------|--------------------------|------------------------------|-----------|--------------------|---------------------------------|------------|
| Cerca con Google o digi             | ta un URL                | ¢<br>PT (P                   | 0         | Calendario         | Play<br>Il mio cen              | Traduttore |
| Sanità km zer Bollo Auto amministra | zi Mari Web Gooqle Tradu | Poste Italiane .::Wind3 HUB: | . MyCatto | ~                  |                                 |            |

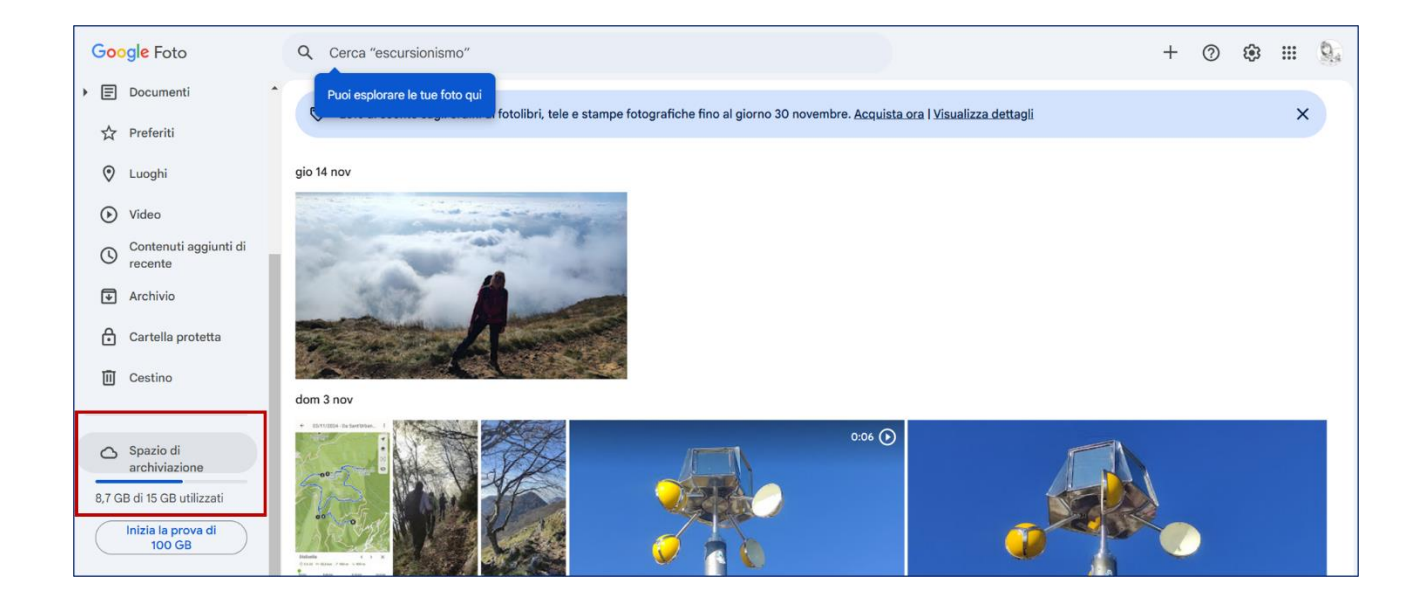

| Google Foto                         | Q Cerca "escursionismo"                                                                                       | + | ? | ٩ | <br>9, |
|-------------------------------------|----------------------------------------------------------------------------------------------------|---|---|---|--------|
| ▶                                   | Gestisci spazio di archiviazione                                                                              |   |   |   |        |
| Luoghi                              | Lo spazio di archiviazione rimanente è sufficiente per circa 8<br>mesi                                        |   |   |   | Â      |
| 🕑 Video                             | Stima basata sulla frequenza con cui esegui il backup dei contenuti sul tuo Account                           |   |   |   |        |
| Contenuti aggiunti di recente       | Google                                                                                                    |   |   |   |        |
| Archivio                            | Google Foto (100,1 MB) Drive, Gmail e altri (8,6 GB) Utilizzato: 8,7 GB su 15 GB                              |   |   |   |        |
| Cartella protetta                   |                                                                                                    |   |   |   |        |
| II Cestino                          | Più spazio per i tuoi ricordi       Usufruisci di più spazio di archiviazione per i tuoi ricordi più preziosi |   |   |   |        |
| Spazio di<br>archiviazione          | Inizia la prova di 100 GB                                                                                     |   |   |   |        |
| 8,7 GB di 15 GB utilizzati          | Rivedi ed elimina                                                                                             |   |   |   |        |
| 100 GB<br>Privacy - Termini - Norme | Foto e video di grandi dimensioni 28 MB                                                                       |   |   |   | Ŧ      |

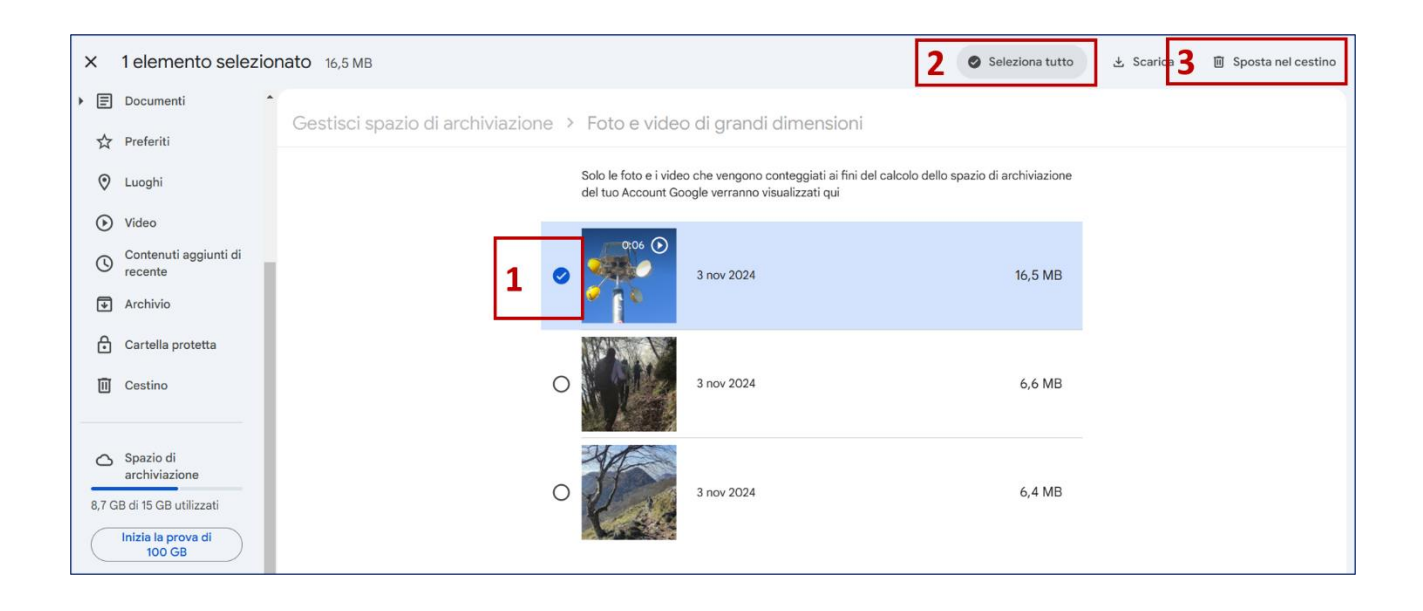